## O Formpipe.

Knowledgebase > Lasernet > Lasernet FAQs > How Do I Update My Lasernet License?

How Do I Update My Lasernet License? Alex Clemons - 2025-01-20 - Comments (0) - Lasernet FAQs

# Lasernet

After upgrading your Lasernet server to include additional modules and packages, it is necessary to update/reactivate your Lasernet license. This will enable you to benefit from the new features available in your new license. To do this, follow these steps and/or watch our <u>video tutorial</u>:

1. Open the Windows **Start** menu and search for the Lasernet License Manager.

Note

Starting with Lasernet 10.2, the License Manager is divided into the following applications:

Lasernet Server License Manager 10

Lasernet Developer License Manager 10

2. Open the **Lasernet Server License Manager 10** and select the required service instance.

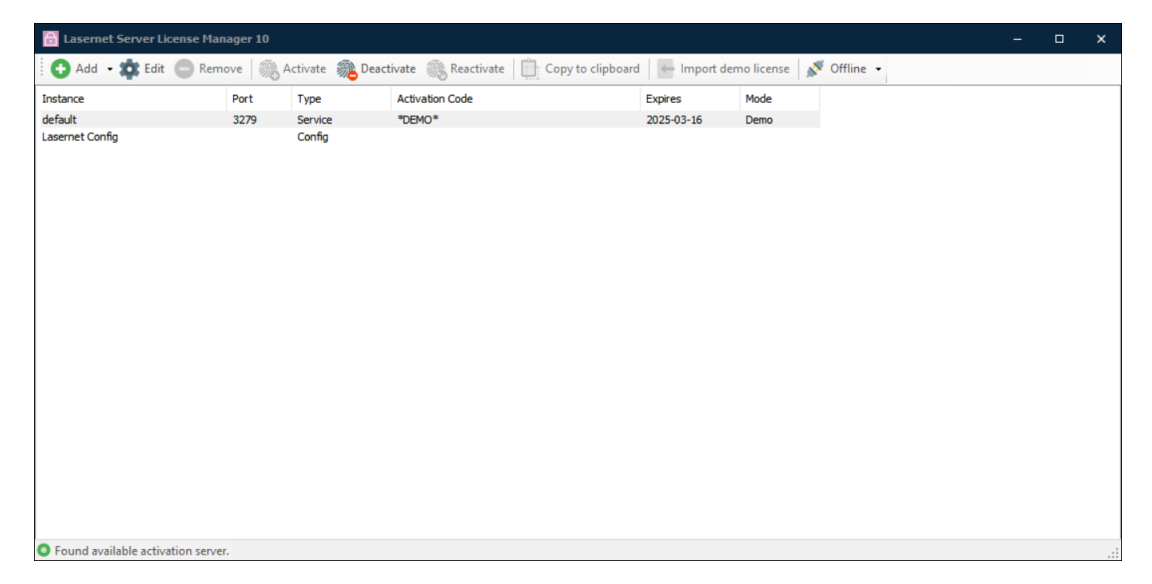

3. In the toolbar, click **Reactivate**.

| 💼 Lasernet Server License Manager 10 |       |            |                                   |                      |                            |  |  | 3 | × |
|--------------------------------------|-------|------------|-----------------------------------|----------------------|----------------------------|--|--|---|---|
| 🔁 Add 👻 🏟 Edit 😑 Re                  | emove | Activate 🔊 | Deactivate 🔊 Reactivate 📋 Copy to | clipboard 🛛 👉 Import | demo license 🛛 💉 Offline 👻 |  |  |   |   |
| Instance                             | Port  | Туре       | Activation Code                   | Expires              | Mode                       |  |  |   |   |
| Dev                                  | 3279  | Service    | SRV-EM4U-6707-****                |                      | Static                     |  |  |   |   |
| DevStamping                          | 3280  | Service    | SRV-EM4U-6707-****                |                      | Static                     |  |  |   |   |
| Lasernet Config                      |       | Config     |                                   |                      |                            |  |  |   |   |
|                                      |       |            |                                   |                      |                            |  |  |   |   |
|                                      |       |            |                                   |                      |                            |  |  |   |   |
|                                      |       |            |                                   |                      |                            |  |  |   |   |
|                                      |       |            |                                   |                      |                            |  |  |   |   |
|                                      |       |            |                                   |                      |                            |  |  |   |   |
|                                      |       |            |                                   |                      |                            |  |  |   |   |
|                                      |       |            |                                   |                      |                            |  |  |   |   |
| O Found available activation server. |       |            |                                   |                      |                            |  |  |   |   |

The license is now updated.

4. Repeat the process in the **Lasernet Developer License Manager 10** to reactivate the Lasernet Developer license.

### **Offline Reactivation/update**

To perform an offline reactivation, you must first deactivate the server or Lasernet Developer using the offline deactivation process. When the deactivation process is complete, you must perform the offline activation process.

### How Do I Check That My License Has Been Updated?

To ensure your license has been updated to include additional modules and packages, you can use the Lasernet Monitor application. Please follow these steps:

- 1. Open the Windows **Start** menu and search for the Lasernet Monitor 10.
- 2. Scroll down the services list and open the Lasernet Monitor 10.

3. Enter your credentials to connect to Lasernet and select the relevant instance from the **Instance** dropdown menu.

#### 4. Click the **Licensing** tab.

|                           |                    | ACTechAuthor - Lasernet Monitor 10 |
|---------------------------|--------------------|------------------------------------|
| <u>F</u> ile <u>H</u> elp |                    |                                    |
| Instance: 📕 Default       | •                  |                                    |
| E Log Performance         | 💾 Grab 🔒 Licensing |                                    |
| Name                      |                    | Description                        |
|                           |                    |                                    |
|                           |                    |                                    |
|                           |                    |                                    |
|                           |                    |                                    |
|                           |                    |                                    |
|                           |                    |                                    |
|                           |                    |                                    |
|                           |                    |                                    |

This will display a list of modules and packages that are included in your current license.

|                                   |           | ACTechAuthor - Lasernet Monitor 10 |                                       |
|-----------------------------------|-----------|------------------------------------|---------------------------------------|
| <u>F</u> ile <u>H</u> elp         |           |                                    |                                       |
| Instance: 🚦 Default               | -         |                                    |                                       |
| 🗮 Log 🕜 Performance 💾 Grab        | Licensing |                                    |                                       |
| Name                              |           | Description                        | *                                     |
| General                           |           |                                    |                                       |
| Version                           |           | 10                                 |                                       |
| Created on                        |           | 2021-08-03                         |                                       |
| Licensed To                       |           | Formpipe Lasernet A/S              |                                       |
| Comment                           |           | v10 - Internal (200 activations)   |                                       |
| License Type                      |           | Test/Dev 28                        |                                       |
| Packages - Licensed               |           |                                    |                                       |
| Azure Printing                    |           |                                    |                                       |
| Cloud                             |           |                                    |                                       |
| Communication                     |           |                                    |                                       |
| Conversion                        |           |                                    |                                       |
| Database, Sharepoint, Web Service |           |                                    |                                       |
| Dynamics AX 365                   |           |                                    |                                       |
| EXCEL Module                      |           |                                    |                                       |
| File                              |           |                                    |                                       |
| Input Management Full             |           |                                    |                                       |
| Lasernet Overlay Server           |           |                                    |                                       |
| Lasemet Server XML                |           |                                    |                                       |
| PDF Toolbox & Filler              |           |                                    |                                       |
| SAP Converter                     |           |                                    |                                       |
| Tesseract OCR                     |           |                                    |                                       |
| XML Security                      |           |                                    |                                       |
| Modules - Licensed                |           |                                    |                                       |
| Azure AD Auth Engine              |           |                                    |                                       |
| Azure AD Auth Modifier            |           |                                    |                                       |
| Azure Hybrid Connection Input     |           |                                    |                                       |
| Azure SAS Auth Engine             |           |                                    |                                       |
| Azure SAS Auth Modifier           |           |                                    | · · · · · · · · · · · · · · · · · · · |
|                                   |           |                                    |                                       |

Related Content

- Access denied error message when deploying a build
- <u>Video: Lasernet License Manager</u>